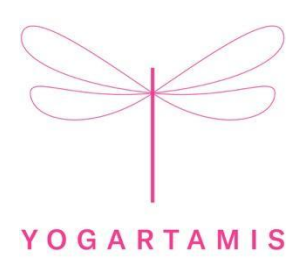

## MODE D'EMPLOI POUR ACHETER DES COURS EN LIGNE OU M'INSCRIRE EN LIGNE

- Notre plate-forme a été conçue pour être 100% intuitive.
- Elle est utilisable sans mode d'emploi.
- Voici un petit guide pour les personnes qui aiment être guidées pas à pas. Enjoy!

### ETAPE 1 Je me connecte à mon compte ou je crée mon compte

- www.yogartamis.ch
- Cliquer ici:

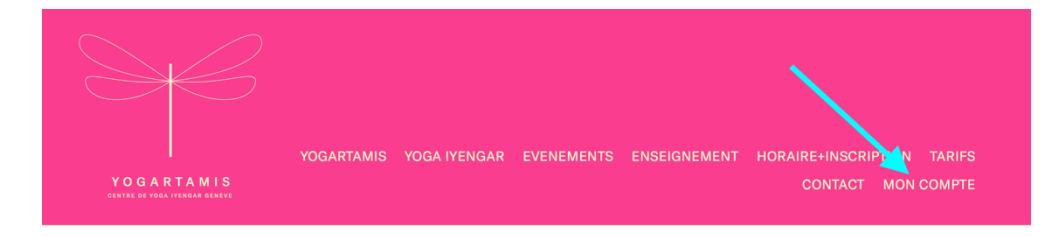

#### ETAPE 2 **J'achète et je réserve**

Avant de commencer mon inscription, je consulte l'horaire des cours pour savoir quel type d'abonnement je veux souscrire (ex : 2x par semaine en salle) ou quels cours je veux réserver (ex: 2 cours d'essai ou 1 cours à l'unité, etc.)

Ensuite

• Je vais sur mon compte.

- Sur la première ligne, 2 ou 3 caddies apparaissent.
- Je clique sur celui qui correspond à mon choix (point au stabilo ci-dessus).
- J'arrive sur un choix d'abonnements ou de cours (symbolisés par des cartes de couleurs).
- Je scrolle pour examiner toute l'offre proposée.
- Je choisis la bonne carte.
- J'arrive sur le calendrier des cours.
- Tout en haut, je choisis la vue «SEMAINE» (rond vert ci-dessous).

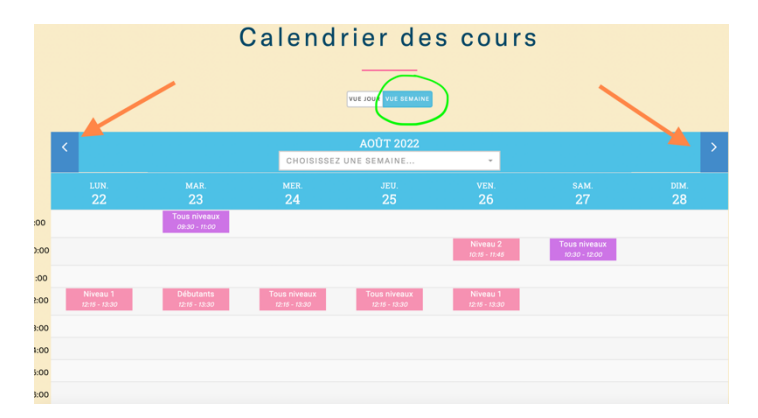

• A l'aide des boutons (flèches orange ci-dessus), je choisis la semaine correspondant à mon premier cours.

• Je clique sur le premier de mes cours (ex : Lundi 21 août 12h15) pour faire apparaître la fenêtre ci-dessous.

| 22<br>AOÛT     | NIVEAU 1<br>⊙ 12:15 - 13:30 ■ 0<br>Par: Anne-Do Durée: 75 minutes                                             | ×                                   |
|----------------|----------------------------------------------------------------------------------------------------|-------------------------------------|
|                |                                                                                                    | En salle: S'INSCRIRE                |
|                |                                                                                                    | En ligne: S'INSCRIRE                |
| Nivea<br>régul | au 1 = Ce cours est ouvert aux élèves qui pra<br>lière depuis au moins 1 an le Yoga Iyengar. Su<br>CALENDRIER | tiquent de manière<br>r abonnement. |
| (              | (lundi) 12:15 - 13:30                                                                                         |                                     |
| å I            | PAR                                                                                                    |                                     |
| ,              | Anne-Do                                                                                                    |                                     |

• Je vérifie les infos affichées.

Si j'ai un doute sur mon niveau : www.yogartamis/cours

- Je clique sur EN SALLE (vert) ou EN LIGNE (rose).
- Sur la fenêtre qui apparaît (voir ci-dessous, je clique sur la barre orange ou verte qui me correspond.

| 12.09.203 | 2 à 12:15  |             |           |           |           |  |
|-----------|------------|-------------|-----------|-----------|-----------|--|
| 19.09.20  | 12 à 12:15 |             |           |           |           |  |
| 26.09.20  | 22 à 12:15 |             |           |           |           |  |
| 03.10.20  | 12 à 12:15 |             |           |           |           |  |
| 10.10.202 | 2 à 12:15  |             |           |           |           |  |
| 17.10.202 | 2 à 12:15  |             |           |           |           |  |
| 31.10.202 | 2 à 12:15  |             |           |           |           |  |
| 07.11.202 | 2 à 12:15  |             |           |           |           |  |
| 14.11.202 | 2 à 12:15  |             |           |           |           |  |
|           | € S'ABONNE | ER À TOUS I | ES COUR   | 5 DU TRIP | ESTRE     |  |
| Cours du  | 29.08.2022 | à 12:15     |           |           |           |  |
|           |            | UNIQUEME    | NT AU COI | JRS DU 2  | 9.08.2022 |  |

• Apparaît la fenêtre suivante :

| Niveau 1                                  |
|-------------------------------------------|
| le lundi 29 août 2022 à 12:15             |
|                                           |
| Vous avez 1 élément(s) dans votre panier. |
| consulter mon panier                      |
| <b>•</b>                                  |

- □ Si je ne veux réserver qu'un cours ou un abonnement avec un seul cours par semaine, je clique sur J'AI TERMINÉ.
- Si je veux réserver plusieurs cours ou un abonnement de plusieurs cours par semaine
  - o Je clique sur AJOUTER D'AUTRES COURS (flèche rose ci-dessus).
  - o Si nécessaire, je ferme la fenêtre ci-dessus pour revenir au calendrier.
  - o Je choisis mon 2<sup>e</sup> cours comme précédemment.
  - o Je clique sur J'AI TERMINÉ.
- Je vérifie ma précommande et la modifie si besoin.

#### ETAPE 3 Je paie ma commande

• Je coche et je vérifie avant de payer.

• Je conclus mon achat et, ce faisant, je réserve mes places.

NB. Merci de ne plus payer par e-banking ni par Twint.

#### ETAPE 4 Vérification + déconnexion

• Le système génère automatiquement un message de confirmation qui m'est envoyé dans ma boîte électronique. Si je ne l'y trouve pas, je vérifie dans mes spams.

• Pour me déconnecter, je vais sur la page d'accueil de mon compte et je clique sur l'icône DÉCONNEXION tout en bas à droite.

#### ANNEXE 1 Me désinscrire d'un cours à l'unité

- Je vais sur la page d'accueil de MON COMPTE.
- Je clique sur l'icône MES COURS.
- Je me désinscris de mon/mes cours à l'unité au plus tard 12h avant le cours.

#### ANNEXE 2 Si je manque un cours de mon abonnement

- 1) Si je rate un cours de mon abonnement, pas besoin d'en avertir YOGARTAMIS (et impossible d'annuler mon cours sur mon compte)
- 2) Je peux venir rattraper le cours manqué avant la fin du trimestre en cours, sans en avertir YOGARTAMIS, en vérifiant qu'il reste des places et que j'ai le niveau requis.

# ANNEXE 3 J'imprime mon attestation de paiement

- Je vais sur la page d'accueil de MON COMPTE.
- Je clique sur l'icône MES COURS ou MES ABONNEMENTS.
- Je choisis l'achat dont je veux imprimer l'attestation...

YOGARTAMIS